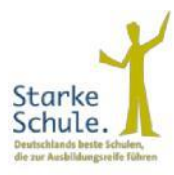

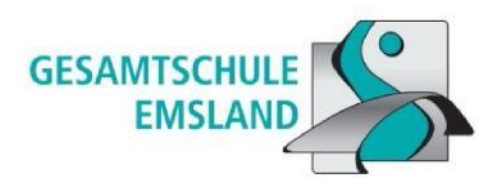

## WebUntis – Einführung von "WebUntis" (Browser) zu "Untis Mobile" (App)

|                | WebUntis<br>GES Emsland Lingen | Heute 15.08.2024       |
|----------------|--------------------------------|------------------------|
|                | 2024/2025                      | Letzte Anmeldung:      |
| 88             | Heute                          | Nachrichten 🔂          |
| 63             | Übersicht                      | Keine Tagesnachrichten |
|                | Mitteilungen                   |                        |
| to<br>to<br>to | Mein Stundenplan               |                        |
| t.             | Mein Stundenp BETA             |                        |
| 117            | Weitere Stundenpläne           |                        |
|                | Weitere Stunde                 |                        |
| 몸              | Abwesenheiten                  |                        |
|                | _                              |                        |
|                | _                              |                        |
|                | Erziehungsberechtigte*r        |                        |
| Ð              | Abmelden                       |                        |

1. Wenn Sie auf der WebUntis-Startseite im Browser sind, klicken Sie auf Ihr Profil.

| 212                       | WebUntis<br>GES Emsland Lingen | Allgemein Freigaben                                           |                                        |  |  |
|---------------------------|--------------------------------|---------------------------------------------------------------|----------------------------------------|--|--|
|                           | Mitteilungen                   | Name                                                          |                                        |  |  |
| 茵                         | Mein Stundenplan               | E-Mail Adresse                                                | Sprache                                |  |  |
|                           | Mein Stundenp                  |                                                               | Deutsch                                |  |  |
| ÷::                       | Weitere Stundenpläne           | Benutzergruppe<br>Erziehungsberechtigte (Legal Guardian)      | Abteilung<br>Keine Abteilung           |  |  |
| (1-4)<br>(1-10)<br>(1-10) | Weitere Stunde BETA            | Offene Buchungen                                              | Max, offene Buchungen                  |  |  |
| 昌                         | Abwesenheiten                  | 1                                                             | 0                                      |  |  |
| ×2                        | Dienste                        | Benachrichtigungen über neue Mitteilungen per E-Mail erhalten |                                        |  |  |
| 000                       | IServ                          | Startseite                                                    |                                        |  |  |
|                           | =                              | Mein Unterricht                                               | Vergangene Unterrichtsstunden anzeigen |  |  |
|                           | Erziehungsberechtigte*r        | Speichem Passwort ändern                                      |                                        |  |  |
| []]3                      | Abmaldan                       |                                                               |                                        |  |  |

2. Anschließend klicken Sie oben auf "Freigaben".

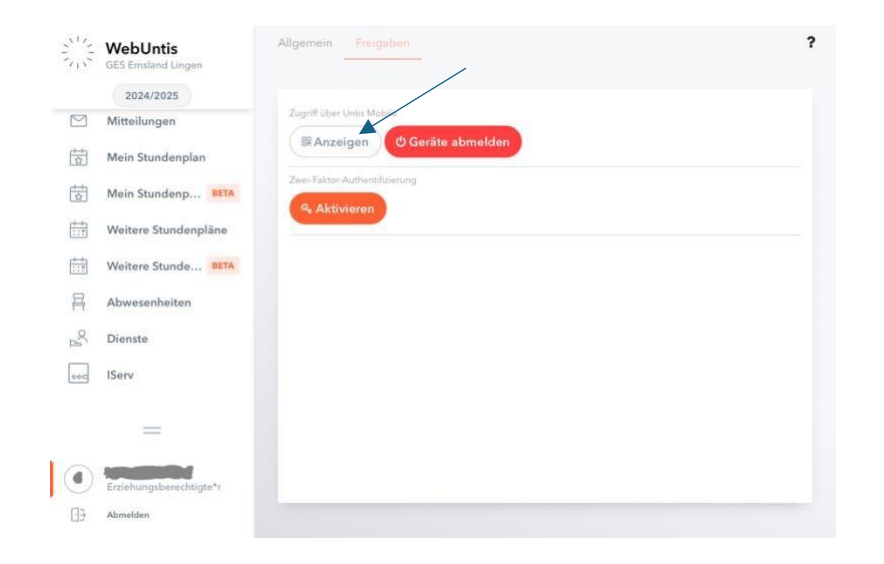

3. Nun klicken Sie bei Zugriff über Untis Mobile auf "Anzeigen".

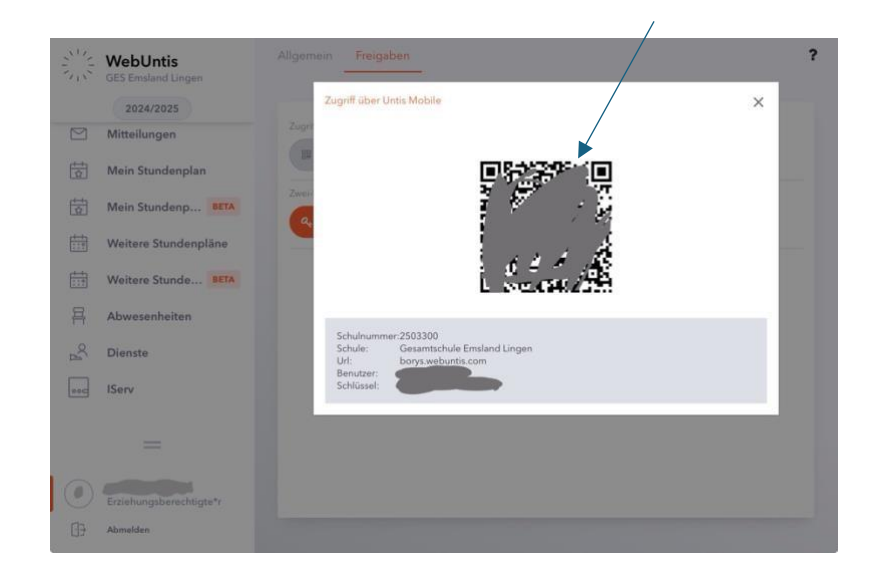

4. Jetzt holen Sie ein zweites Gerät, auf dem die "Untis Mobile"-App vorhanden ist, und scannen diesen QR-Code ein.

Wie Sie diesen QR-Code einscannen können, wird in den nächsten Punkten Schritt für Schritt erklärt.

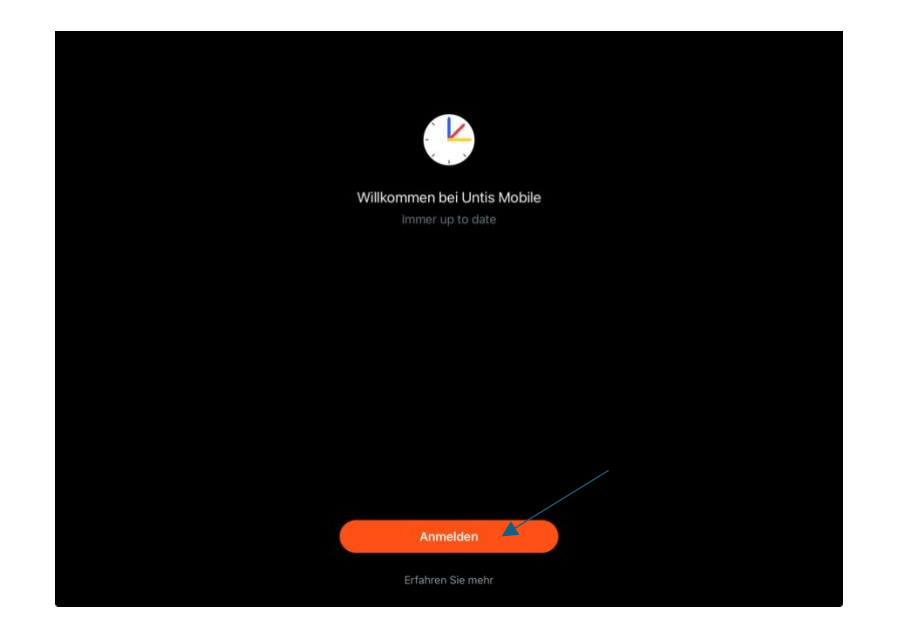

5. Öffnen Sie Ihre "Untis Mobile"-App. Wenn die "Untis Mobile"-App geöffnet wurde, erscheint ein Fenster. Dort klicken Sie auf "Anmelden".

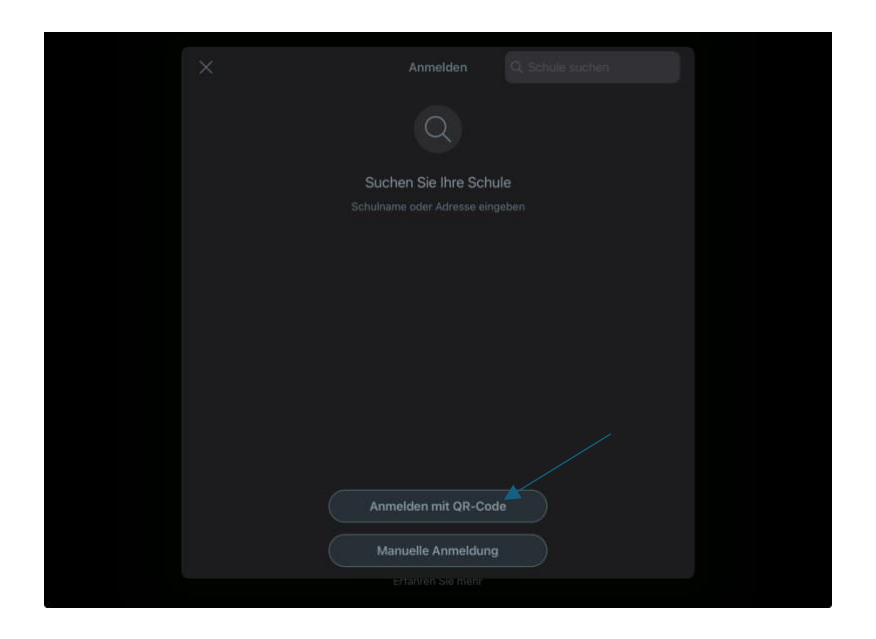

6. Jetzt öffnet sich ein Fenster. Klicken Sie nun auf den Button "Anmelden mit QRCode"

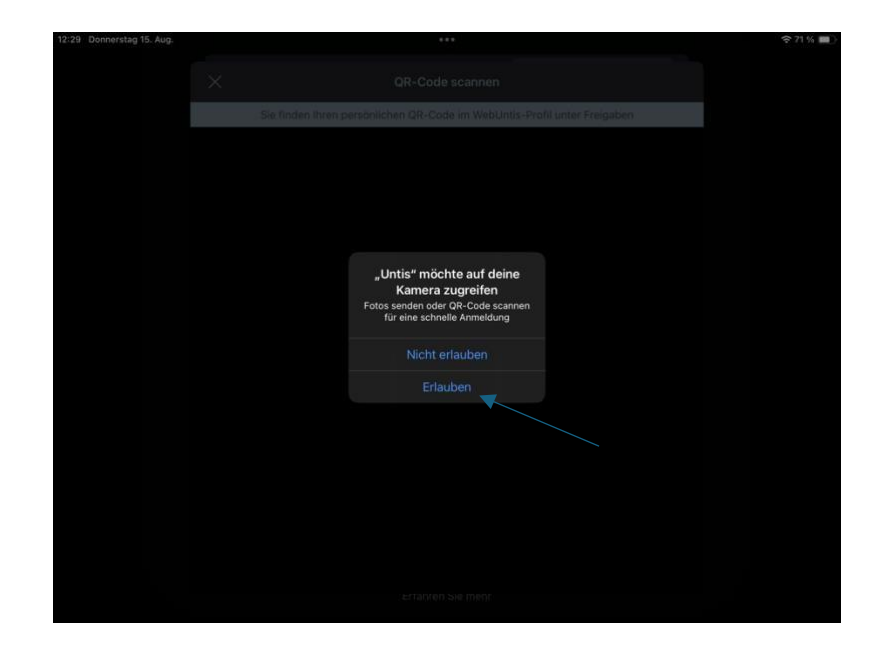

 Anschließend möchte WebUntis auf Ihre Kamera zugreifen. Klicken Sie dort auf "Erlauben". Nachdem Sie dies erlaubt haben, müssen Sie auf Ihrem anderen Gerät, auf dem Sie Ihren QR-Code bereit haben, diesen einscannen.

| < |                                       |  |
|---|---------------------------------------|--|
|   |                                       |  |
|   | borys.webuntis.com                    |  |
|   | SCHULE<br>Gesamtschule Emeland Lingen |  |
|   | BENITZEDNAME                          |  |
|   |                                       |  |
|   |                                       |  |
|   |                                       |  |
|   |                                       |  |
|   | Anmelden                              |  |
|   |                                       |  |
|   |                                       |  |
|   |                                       |  |
|   |                                       |  |
|   |                                       |  |
|   |                                       |  |
|   |                                       |  |
|   |                                       |  |
|   |                                       |  |
|   |                                       |  |

8. Nun öffnet sich ein Fenster in Ihrer "Untis Mobile"-App. Klicken Sie auf den Button "Anmelden".

|                | 12<br>Ma | 13             | 14 |                            |                  |
|----------------|----------|----------------|----|----------------------------|------------------|
| 08:00          |          |                |    | DAZ                        |                  |
| 08:45          |          |                |    | KS                         |                  |
| 2              |          |                |    | 240                        |                  |
| 09:30          |          |                |    | 5.15.25.35.46.16.26.36.474 |                  |
|                |          |                |    |                            |                  |
| 10:00          |          |                |    | DEU                        |                  |
| 10:44          |          |                |    | KR                         |                  |
| 4              |          |                |    | 202                        |                  |
| 11:30          |          |                |    | 5.1                        | e                |
| 11:45          |          |                |    | NTW                        |                  |
| 5              |          |                |    | LA IA                      |                  |
| 12:31          |          |                |    | 202                        |                  |
| 6              |          |                |    | 5.1                        |                  |
| 14.10          |          |                |    |                            |                  |
| 11.00          |          |                |    |                            |                  |
| 14/25          |          |                |    |                            |                  |
| 7              |          |                |    | SPO                        |                  |
| 15:00<br>15:00 |          |                |    | TSW-Go                     |                  |
| 8              |          |                |    | 5.1                        |                  |
| 10.991         |          |                |    |                            |                  |
|                |          |                |    |                            |                  |
|                |          |                |    |                            |                  |
|                |          |                |    |                            | 15.08.2024 12:31 |
|                |          | 15 Stundenplan |    |                            |                  |

9. Jetzt sind Sie in Ihrer "Untis Mobile" App angemeldet und können darauf zugreifen.

Ansprechpartner:

Für Rückfragen, Erneuerung des Passworts oder Registrierung stehen Ihnen folgende Ansprechpartner zur Verfügung:

- Lena Wiegmann: lena.wiegmann@gsemsland.de
- Jacen-Alexander Wendland: j.wendland@gsemsland.de
- Lea Reekers: lea.reekers@gsemsland.de